# Time slot display [Classic]

The time settings available in the **Time slot display** section allow you to model a wide range of meeting scenarios. In this article, you'll learn how to set the duration of bookings and how to control when time slots are offered to Customers.

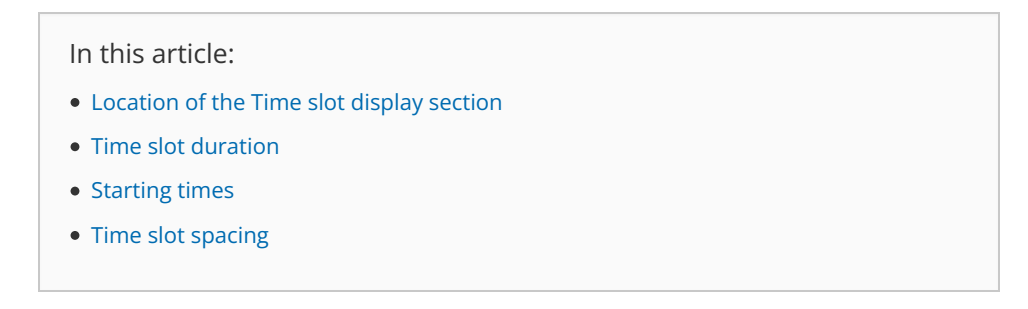

#### Location of the Time slot display section

You can find the **Time slot display** under **Time slot settings**. The location of the **Time slot settings** depends on whether or not your Booking page has any Event types associated with it. Learn more about the location of the Time slot setting section

- For Booking pages **associated** with Event types (recommended), go to **Booking pages** in the bar on the left → select the relevant **Event type** → **Time slot settings**.
- For Booking pages not associated with Event types, go to Booking pages in the bar on the left → select the relevant Booking page → Time slot settings.

### Time slot duration

You can set a fixed time slot duration or you can allow the Customer to select a duration within a range set by you.

If you want to allow Customers to select the meeting duration, simply define the selection range and set the default value that you want to use.

| Time slot d                  | uration             |        |       |        |            |        |   |
|------------------------------|---------------------|--------|-------|--------|------------|--------|---|
| ○ Fixed at                   | Ŧ                   |        |       |        |            |        |   |
| <ul> <li>Selected</li> </ul> | by customer between | 20 min | ▼ and | 1 hour | ▼ Default: | 30 min | • |

### (i) Important:

Variable duration (when the Customer chooses the meeting duration) is not available when your Event type is associated with a Booking page.

#### Starting times

You can control the time at which time slots can start. For example, on the hour (0), on the half hour (30), or any other time in 5 minute increments.

Figure 1: Time slot duration

# **OnceHub** Help Article

 Starting times

 0
 5
 10
 15
 20
 25
 30
 35
 40
 45
 50
 55

 For example: 10:00am, 10:15am, 10:30am...

Figure 2: Starting times

## Time slot spacing

You can use the drop-down to set the minimum gap between time slot starting times. For example, time slot starting times must be at least 15 minutes/ 45 minutes/ 2 hours apart.

| Time slot spacing                         |                       |   |        |  |  |  |  |  |  |
|-------------------------------------------|-----------------------|---|--------|--|--|--|--|--|--|
| Time slot starting times must be at least | 1 hour and 30 minutes | ۳ | apart. |  |  |  |  |  |  |

Figure 3: Time slot spacing